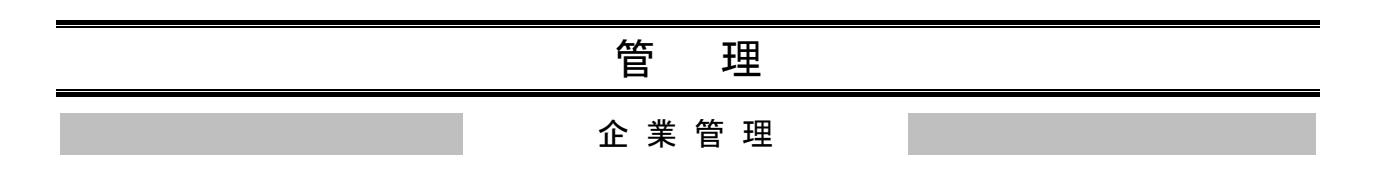

# ●関連口座情報の登録

代表口座としてご登録いただいた口座以外の口座でもサービスのご利用をお申し込みの場合は、当該口 座を関連口座としてご登録いただく必要がございます。<sup>※1</sup>

「ライトプラン」では、関連口座のご登録(複数の口座でのご利用)はできません。

#### 手順1 業務を選択

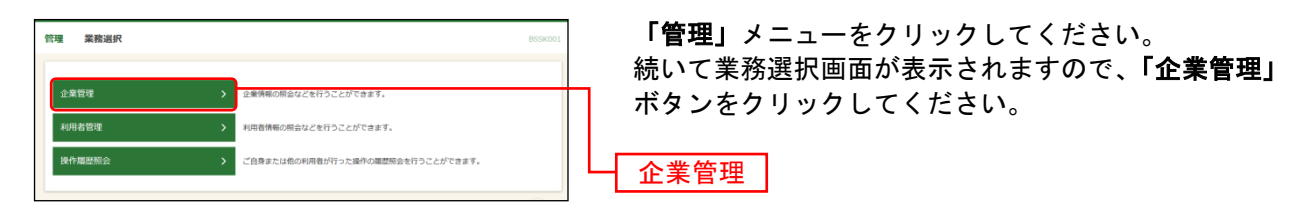

### 手順2 作業内容を選択

| 當管理 作業内容選択                                        | BKGK001 NJJ 🕐 |
|---------------------------------------------------|---------------|
| 企業情報                                              |               |
| 企業情報の変更 > 企業情報の総合、変更が可能です。                        |               |
| 口座情報                                              |               |
| ロ座の登録・変更・制除 > *********************************** | *             |
| ロ歴メモの変更 > ロ底メモを変更できます。                            |               |
| 委託者メモの変更 > 委託者メモを変更できます。                          |               |
| 手數料情報                                             |               |
| 先方負担手数料 (振込振器)の変更 > 振込振器業務で使用する先方負担手数料情報を変更できます。  |               |
| 先方負担手裁料 【総合編込】の変更 > 総合無込業務で使用する先方負担手裁料情報を変更できます。  |               |
| 当方負担手款料【総合振込】の変更 > 総合振込業務で使用する当方負担手款料情報を変更できます。   |               |

<sup>※1</sup> 関連口座は99口座まで登録が可能です。

## 手順3 口座一覧

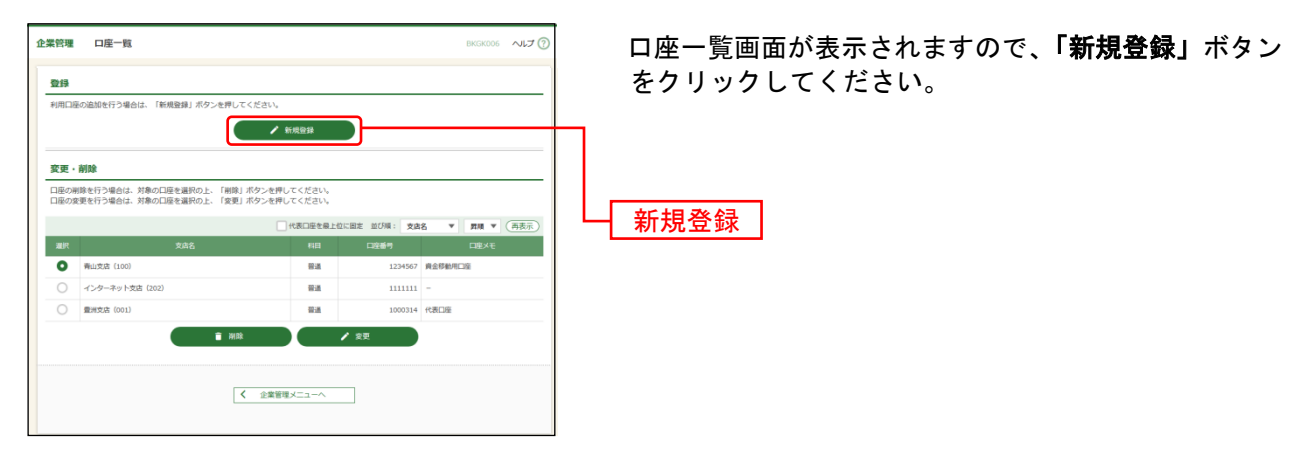

※関連口座情報を削除する場合は、口座一覧から対象の口座を選択し、「削除」ボタンをクリックしてください。 ※関連口座情報を変更する場合は、口座一覧から対象の口座を選択し、「変更」ボタンをクリックしてください。

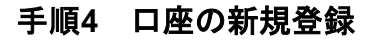

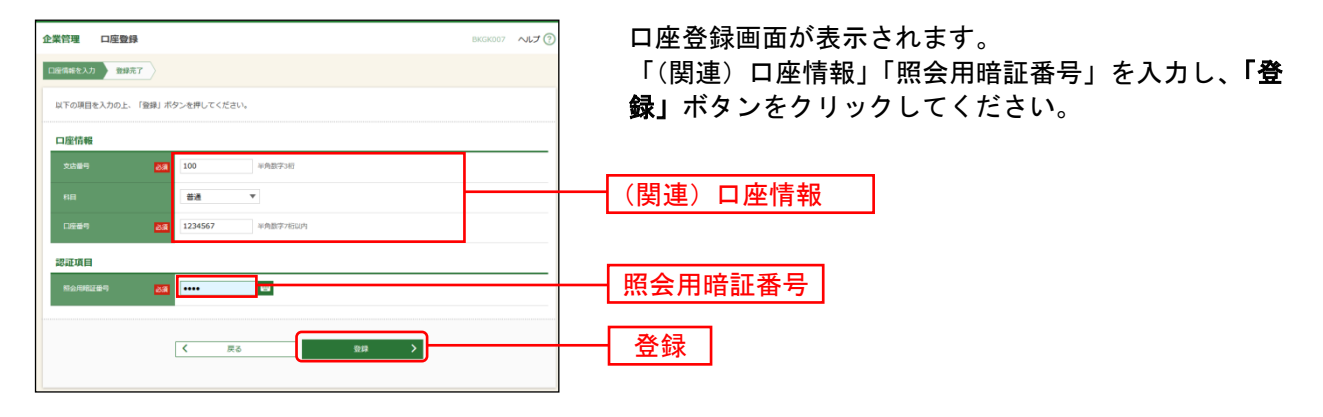

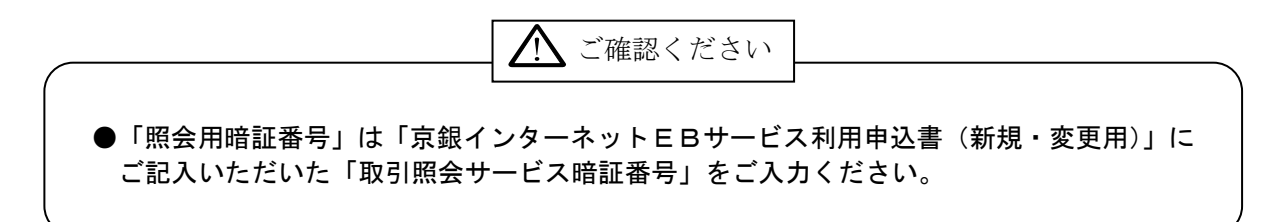

#### 手順5 口座登録結果

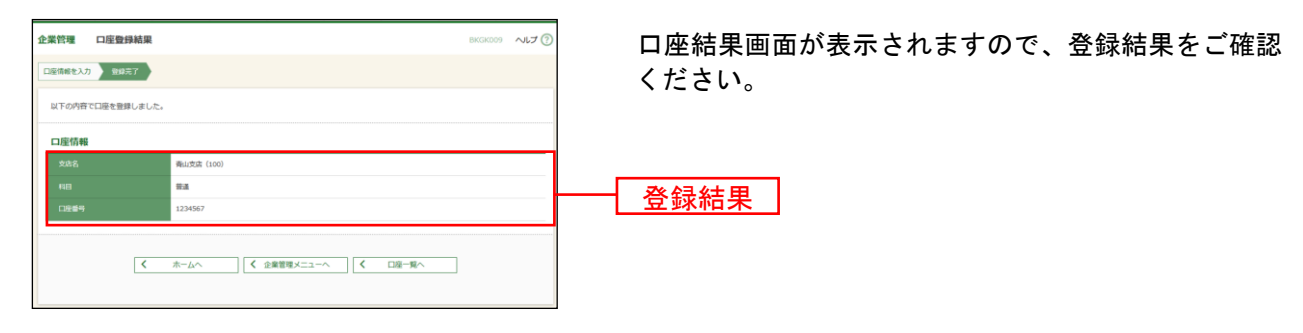